# 「帯状疱疹」ワクチン接種

# 補助金申請手順

### 1.「帯状疱疹」ワクチン接種補助金を申請するにあたって

■ 東電健保マイページへの登録が必要となります。

今回の「帯状疱疹」ワクチン接種補助金申請につきましては、東電健保マイページより申請を行ってください。

- 東電健保マイページ未登録の方は、恐れ入りますが東電健保マイページ登録後に補助金申 請を行ってください。
- 東電健保マイページの初回登録は、下記URLへアクセスして登録をお願いいたします。 https://tepcokenpo.jp/kw21cu/user/login.jsf

### 2-1.申請手順 帯状疱疹ワクチン補助金申請の場合

### 「帯状疱疹ワクチン接種補助」をクリックしてください。

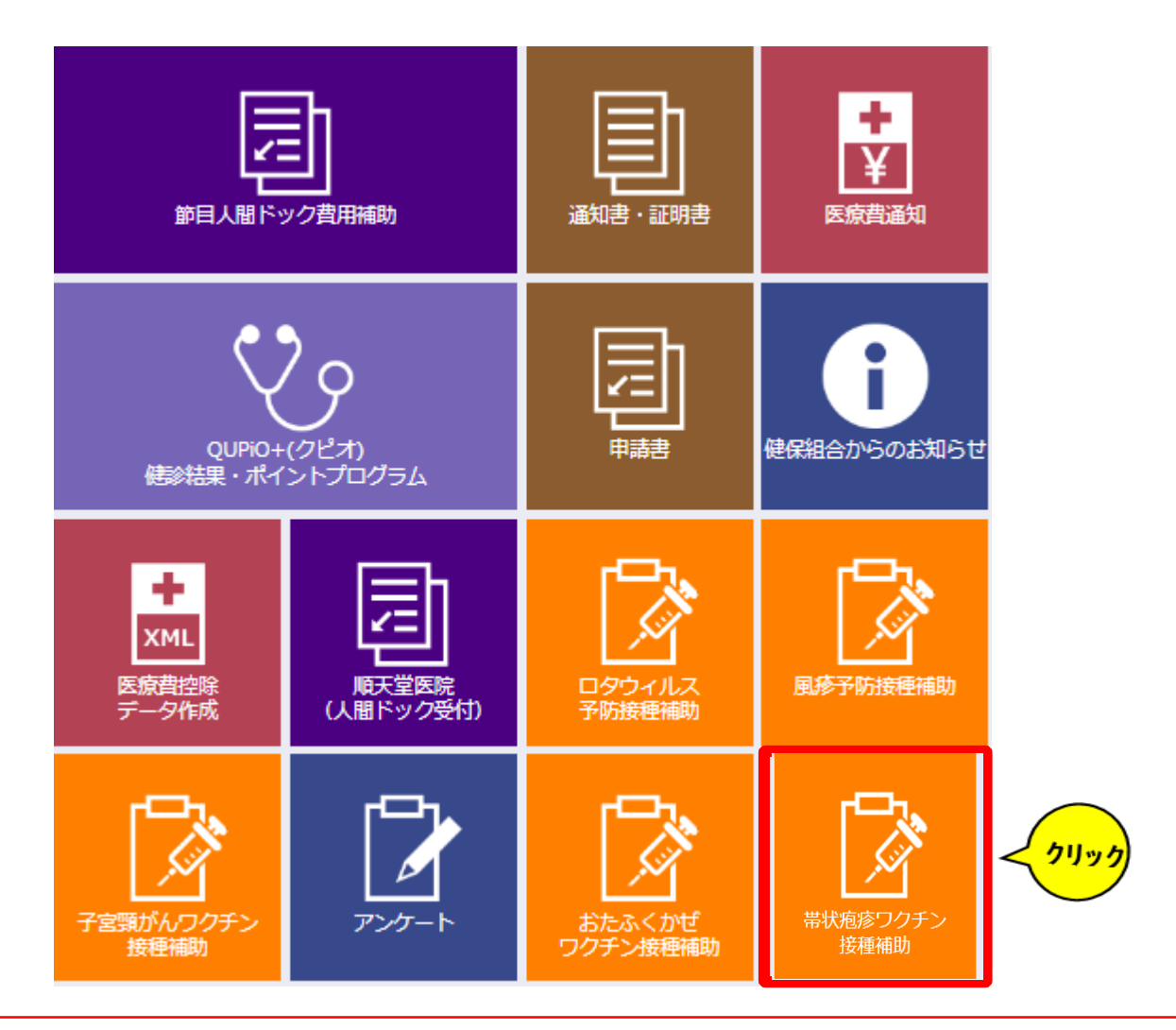

# 2-2.申請手順(申請書選択)

1番目の「『2024年度版』帯状疱疹ワクチン接種補助金申請-申請書入 カ」をクリックしてください。 ※接種日関係なく、2024年度の申請はこちらから申請ください。

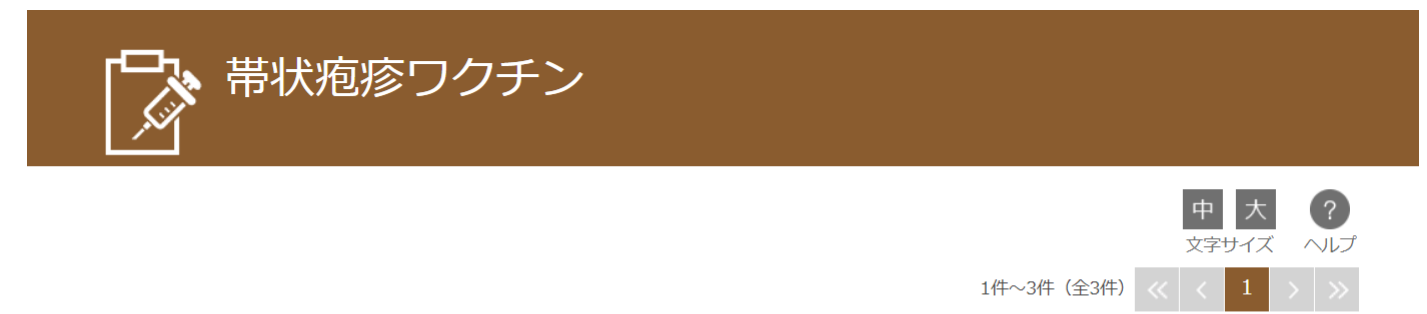

カテゴリ:帯状疱疹ワクチン

| 申請書名                           | 公開開始日時               | 締切日時                 | 申請状況 | 残り人数  |                   |
|--------------------------------|----------------------|----------------------|------|-------|-------------------|
| 「2024年度版」帯状帯状疱疹ワクチン接種補助<br>金申請 | 2024/06/07 1<br>6:03 |                      | 申請済み |       | 申請書入力 履歴          |
| 帯状疱疹ワクチン接種補助金申請                | 2024/06/05 1<br>6:58 | 2024/06/12 1<br>3:56 | 締切   |       |                   |
| 帯状疱疹ワクチン接種補助金申請                | 2023/07/27 1<br>5:14 | 2024/06/12 1<br>3:55 | 締切   |       |                   |
|                                |                      |                      |      | 1件~3件 | (全3件) << < 1 > >> |

# 2-3.申請手順(申請入力)

申請は接種者ごとにお願いいたします。

(【例】ご家族2名分を申請する際は2回申請をお願いいたします。)

#### 自治体の補助\*

選択数:1~1 ✓ 自治体の公費補助なし □ 自治体の公費補助あり

#### 自治体の補助額

| 補助ありの場合(自治体からの補助額) |  |
|--------------------|--|
|--------------------|--|

#### 記号(保険証に記載)\*

| 1 、 |
|-----|
|-----|

#### 番号

(保険証に記載、社員は社員番号) \* 1832

#### 接種者 \*

選択数:1~1

□ 健保 花子

#### 費用

(自治体からの補助額を除いた最終自己負担額) \* 25000

#### 接種日

接種日\*西暦 2024 ~ 年 5 ~ 月 1 ~ 日 🏙

・ワクチン接種の補助対象は、接種日時点の50歳以上の被保険者および被扶養者に限ります。 ・2回接種した場合、費用は2回分の合計金額を入力し、接種日は最終接種日を入力してください。

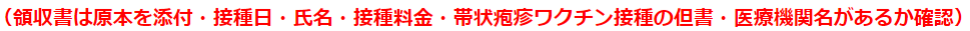

H

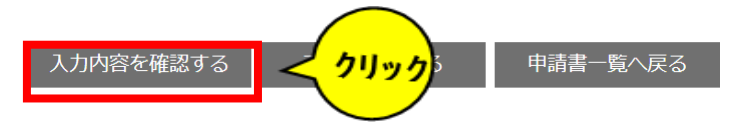

・自治体の補助
・記号
・番号(社員番号)
・接種者
・費用
・接種日
上記内容を入力し、間違いがなければ「入力内容を確認する」をクリックしてください。

## 2-4.申請手順(申請書内容確認)

#### 申請は接種者ごとにお願いいたします。

(【例】ご家族2名分を申請する際は2回申請をお願いいたします。)

#### 自治体の補助・

選択数:1~1 図 自治体の公費補助なし
□ 自治体の公費補助あり

#### 自治体の補助額

補助ありの場合(自治体からの補助額)

#### 記号(保険証に記載)・

1 ~

#### 番号

(保険証に記載、社員は社員番号) \* 1832

#### 接種者 \*

選択数:1~1

□ 健保 花子

#### 費用

(自治体からの補助額を除いた最終自己負担額) \* 25000

#### 接種日

接種日\*西暦 2024 > 年 5 > 月 1 > 日 箇

・ワクチン接種の補助対象は、接種日時点の50歳以上の被保険者および被扶養者に限ります。
 ・2回接種した場合、費用は2回分の合計金額を入力し、接種日は最終接種日を入力してください。

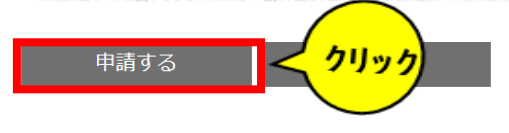

内容を入力し、間違いがなければ「申請する」 をクリックしてください。

訂正がある場合は「戻る」をクリックし、前画 面へ戻り再度「入力内容を確認する」をクリッ クしてください。

クリック後、登録メールアドレスにメールが配信されます。

メール内容につきましては7ページ(3.申請状況確認方法)をご確認ください。

# 2-5.申請手順(申請書完了)

### 「印刷画面へ」をクリックしてください。

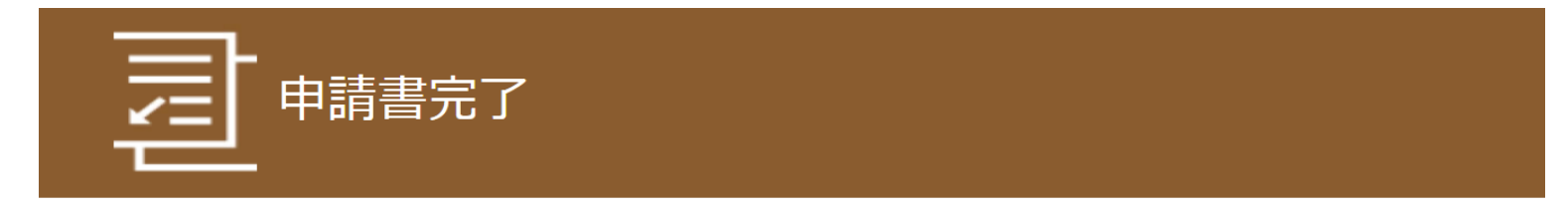

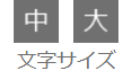

申請受付番号:240004-AB-000013

申請を受け付けました。

### **領収書は申請画面を印刷し、その裏面に糊付けしてください。** (領収書は接種日・氏名・接種料金・帯状疱疹ワクチン接種の但書・医療機関名があるか確認)

審査終了後、会社の給与と合せて、A口座(登録口座)にお支払いたします。 ※支給決定通知がメールにて届きます。

【申請書送付先】

郵便の場合:〒116-8550 東京都荒川区東尾久5-31-11 東京電力健康保険組合 帯状疱疹ワクチン接種担当者宛 (社内便の場合:東京電力健康保険組合(東尾久) 帯状疱疹ワクチン接種担当者宛)

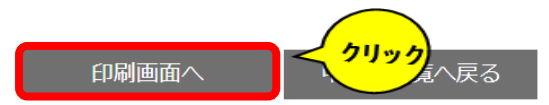

☆ページトップに戻る

# 2-6.申請手順(印刷)

申請受付番号:220005-A9-000001

#### 申請は接種者ごとにお願いいたします。

(【例】ご家族2名分を申請する際は2回申請をお願いいたします。)

#### 自治体の補助・

選択数:1~1 ■ 自治体の公費補助なし
□ 自治体の公費補助あり

#### 自治体の補助額

補助ありの場合(自治体からの補助額)

#### 記号(保険証に記載)\*

1 ~

#### 番号

(保険証に記載、社員は社員番号) \* 1832

#### 接種者 \*

選択数:1~1

□ 健保 花子

#### 費用

(自治体からの補助額を除いた最終自己負担額)\*25000

#### 接種日

接種日\*西暦 2024 \* 年 5 \* 月 1 \* 日 箇

ワクチン接種の補助対象は、接種日時点の50歳以上の被保険者および被扶養者に限ります。
 2回接種した場合、費用は2回分の合計金額を入力し、接種日は最終接種日を入力してください。

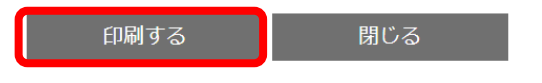

「印刷する」をクリックして申請書を印刷して ください。

印刷した申請用紙の左上に必ず「申請受付番号」があるか確認をしてください。

※ファイルボタンより印刷を行ってしまうと正し く申請されません。必ず「印刷する」より印刷を お願いいたします。

### 【注意】

接種者が複数いる場合は、「閉じる」をクリック していただき、左上の「Home」ボタンでトッ プ画面に戻ってから再度同じ手順を踏んでください。

申請書印刷後、裏面に領収書を糊で貼り付けて お送りください。

### 【申請書送付先】

社内便:東京電力健康保険組合 帯状疱疹ワクチン接種担当者宛

### 郵送:〒116-8550 東京都荒川区東尾久5-31-11

東京電力健康保険組合帯状疱疹ワクチン接種担当者宛

# 3.申請状況確認方法

申請後、登録メールアドレスに「申請受 付のご案内」メールが届きます。 ※アクセスが集中すると、メールが届く までに時間がかかる場合があります。

届いたメールのURLをクリックすると 「申請書参照」画面が表示されますので、 画面下の「履歴一覧へ戻る」をクリック し、「申請書履歴一覧」の申請状況が 「申請済み」となっていれば申請は完了 です。

### ■□ 申請受付のご案内 □■

東京電力健康保険組合です。

「2024 年度版」帯状帯状疱疹ワクチン接種補助金申請 を受け付けました。 申請受付番号:220005-A9-000001

以下の URL にアクセスし内容をご確認ください。

https://tepcokenpo.jp/kw21cu/user/shinseisho/shinseishoView.jsf? shinseishold=114&shinseiNaiyold=77179

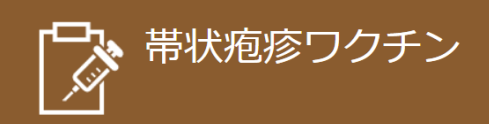

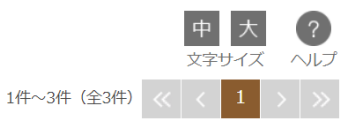

カテゴリ:帯状疱疹ワクチン

| 申請書名                           | 公開開始日時               | 締切日時                 | 申請状況 | 残り人数  |                 |
|--------------------------------|----------------------|----------------------|------|-------|-----------------|
| 「2024年度版」帯状帯状疱疹ワクチン接種補助<br>金申請 | 2024/06/07 1<br>6:03 |                      | 申請済み | )     | 申請書入力履歴         |
| 帯状疱疹ワクチン接種補助金申請                | 2024/06/05 1<br>6:58 | 2024/06/12 1<br>3:56 | 締切   |       |                 |
| 帯状疱疹ワクチン接種補助金申請                | 2023/07/27 1<br>5:14 | 2024/06/12 1<br>3:55 | 締切   |       |                 |
|                                |                      |                      |      | 1件~3件 | (全3件) 《 〈 1 〉 》 |

以上